## COMO ACESSAR O REPOSITÓRIO DA UFGD

Passo 1 - Acesse a página por meio do endereço: https://repositorio.ufgd.edu.br/jspui/.

**Passo 2 -** É possível realizar a pesquisa sem estar logado, basta digitar o termo na caixa de busca e clicar no ícone lupa.

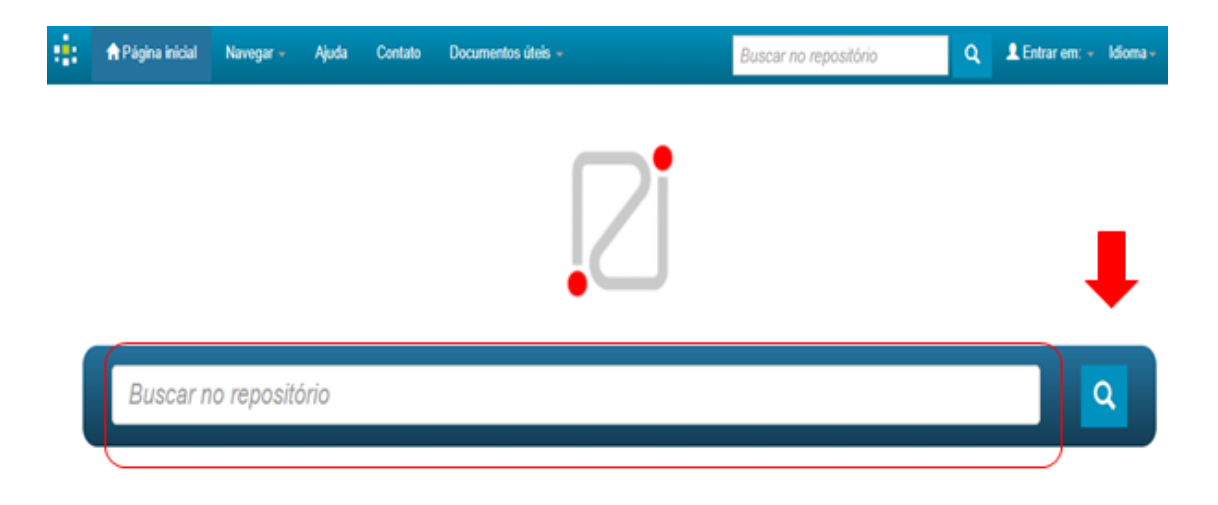

**Passo 3 -** O sistema permite a navegação direta na página inicial ou utilizando o menu navegar, localizado na parte superior da tela.

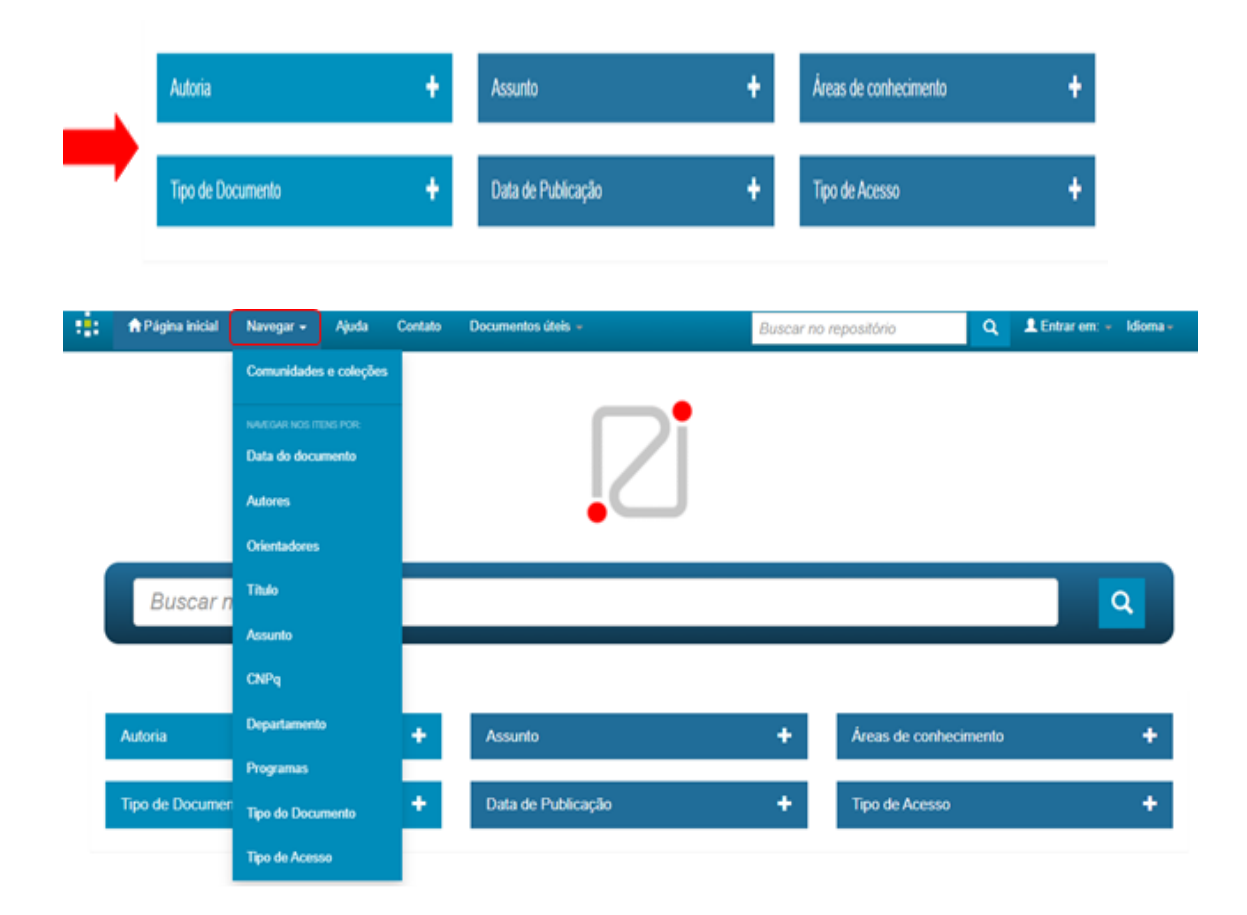

**Passo 4 -** Para refinar o resultado da pesquisa utilize o filtro da página de busca ou o menu ao lado dos resultados encontrados.

| 0                                                           | le Busca                                                                                            |                                                                                                    |                            | Busca facetada                                                                                                    |                                                            |
|-------------------------------------------------------------|----------------------------------------------------------------------------------------------------|----------------------------------------------------------------------------------------------------|----------------------------|----------------------------------------------------------------------------------------------------|------------------------------------------------------------|
| Buscar em:                                                  | Todo o repositório                                                                                  | v                                                                                                    |                            | Autoria                                                                                                    |                                                            |
| por educa                                                   | ção                                                                                                 | Ir Retornar valores                                                                                                    |                            | Furtado, Alessandra Cristina                                                                                                    | (58)                                                       |
|                                                             |                                                                                                    |                                                                                                    |                            | Santos, Reinaldo dos                                                                                                    | (51)                                                       |
| Adicionar                                                   | filtros:                                                                                            |                                                                                                    |                            | Aranda, Maria Alice de Miranda                                                                                                    | (48)                                                       |
| Utilizar filt                                               | ros para refinar o resultado de busca.                                                              | Real, Giselle Cristina Martins                                                                                                    | (45)                       |                                                                                                    |                                                            |
| Tipo de D                                                   | locumento v Iguais v                                                                                | A                                                                                                    | dicionar                   | Oliveira, Magda Carmelita Sarat                                                                                                    | 42                                                         |
| Resultados/                                                 | Página 10 V   Ordenar registros por Relevância                                                      | Martins, Morgana de Fátima Agostini (41)                                                                                                 |                            |                                                                                                    |                                                            |
| Atualiza                                                    | r -                                                                                                 |                                                                                                    |                            | Scaff, Elisângela Alves da Silva                                                                                                    | 37                                                         |
|                                                             |                                                                                                    |                                                                                                    |                            |                                                                                                    |                                                            |
|                                                             |                                                                                                    |                                                                                                    |                            | Assunto                                                                                                    |                                                            |
| lesultado 1-10                                              | de 780.                                                                                             |                                                                                                    |                            | Assunto<br>Educational policy                                                                                                    | (83)                                                       |
| esultado 1-10                                               | de 780.                                                                                             | _                                                                                                    |                            | Assunto<br>Educational policy<br>Política educacional                                                                                                    | 83                                                         |
| tesultado 1-10                                              | de 780.                                                                                             | Antonior 1 2 3 4                                                                                                    | 78 Prôximo                 | Assunto<br>Educational policy<br>Politica educacional<br>Higher education                                                                                   | <ul> <li>(B)</li> <li>(71)</li> </ul>                      |
| esultado 1-10<br>Conjunto o                                 | de 780.<br>de itens.                                                                                | Anterior 1 2 3 4                                                                                                    | 78 Précámo                 | Assunto<br>Educational policy<br>Política educacional<br>Higher education<br>Educação superior                                                              | <ul> <li>83</li> <li>83</li> <li>71</li> <li>67</li> </ul> |
| Conjunto (<br>Data do                                       | de 780.<br>de itens:<br>Titulo                                                                      | Anterior 1 2 3 4<br>Autor(es)                                                                                                    | 78 Próximo                 | Assunto<br>Educational policy<br>Politica educacional<br>Higher education<br>Educação superior<br>Formação de professores                                   | 83<br>(8)<br>(71)<br>(67)<br>(53)                          |
| Conjunto<br>Data do<br>documento                            | de 780.<br>de itens:<br>Título                                                                      | Anterior 1 2 3 4                                                                                                    | 78 Prévimo                 | Assunto<br>Educational policy<br>Política educacional<br>Higher education<br>Educação superior<br>Formação de professores<br>Teacher education              | 83<br>(8)<br>(71)<br>(67)<br>(53)<br>(52)                  |
| esultado 1-10<br>Conjunto o<br>Data do<br>documento<br>2018 | de 760.<br>de itens:<br>Titulo<br>Formação docente para a educação infantit expenências<br>em curso | Anterior 1 2 3 4<br>Autor(es)<br>Oliveira, Magde Carmelita Sarat (Org.); Troquez, Marta<br>Coelho Castro (Org.); Silva, Thaise da (Org.) | 78 Ребліто<br>Тіро<br>Цлто | Assunto<br>Educational policy<br>Política educacional<br>Higher education<br>Educação superior<br>Formação de professores<br>Teacher education<br>Education | 83<br>(71)<br>(67)<br>(53)<br>(52)<br>(48)                 |

**Passo 5 -** Após o resultado da pesquisa, selecione o material desejado e clique no link do título para abrir o arquivo.

| Conjunto de itens:   |                                                                                                    |                                                                                                    |                                  |  |  |  |  |
|----------------------|----------------------------------------------------------------------------------------------------|----------------------------------------------------------------------------------------------------|----------------------------------|--|--|--|--|
| Data do<br>documento | Título                                                                                                    | Autor(es)                                                                                               | Tipo                             |  |  |  |  |
| 2018                 | Formação docente para a educação infantil: experiências<br>em curso                                                        | Oliveira, Magda Carmelita Sarat (Org.); Troquez, Marta<br>Coelho Castro (Org.); Silva, Thaise da (Org.) | Livro                            |  |  |  |  |
| 4-Dez-2016           | A Corporeidade na educação física escolar: uma<br>abordagem histórica da produção académica publicada<br>entre 1980 e 2015 | Pacheco Neto, Manuel                                                                                    | Produção de<br>Pôs-<br>Doutorado |  |  |  |  |
| 2010                 | Fontes e métodos em história da educação                                                                                   | Costa, Célio Juvenal (Org.); Melo, José Joaquim Pereira<br>(Org.); Fabiano, Luiz Hermenegildo (Org.)    | Livro                            |  |  |  |  |
| 2017                 | Imprensa e ensino: catálogo de fontes para o estudo da<br>história da educação mato-grossense                              | Pinto, Adriana Aparecida                                                                                | Livro                            |  |  |  |  |

Passo 6 - Clique nome do arquivo ou no botão (Visualizar/Abrir) para acessar o arquivo.

| Arquivos associados a este item:              |           |         |           |                  |
|-----------------------------------------------|-----------|---------|-----------|------------------|
| Arquivo                                       | Descrição | Tamanho | Formato   |                  |
| formacao-docente-para-a-educacao-infantil.pdf |           | 3,61 MB | Adobe PDF | Visualizar/Abrir |

Em caso de dúvidas, entre em contato conosco pelo e-mail: repositorio@ufgd.edu.br